## Administration > Log

The Router can keep logs of all traffic for your Internet connection.

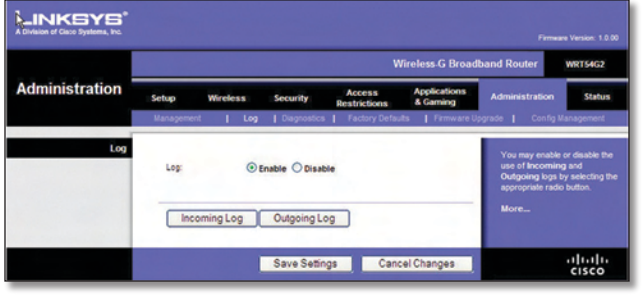

Administration > Log

#### Log

**Log** To disable the Log function, keep the default setting, **Disable**. To monitor traffic between the network and the Internet, select **Enable**.

When you wish to view the logs, click **Incoming Log** or **Outgoing Log**, depending on which you wish to view.

Click **Save Settings** to apply your changes, or click **Cancel Changes** to cancel your changes.

# Administration > Diagnostics

The diagnostic tests (Ping and Traceroute) allow you to check the connections of your network components.

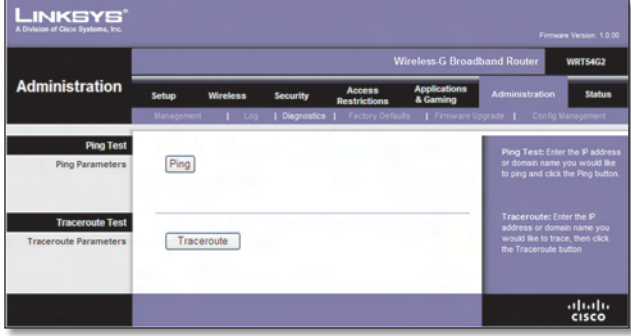

Administration > Diagnostics

## **Ping Test**

**Ping** The Ping test checks the status of a connection. Click **Ping** to open the *Ping Test* screen. Enter the address of the PC whose connection you wish to test and how many times you wish to test it. Then, click **Ping**. The *Ping Test* screen will show if the test was successful. To stop the test, click **Stop**. Click **Clear Log** to clear the screen. Click **Close** to return to the *Diagnostics* screen.

| Ping Test                                                                                                    |                                                                                                    |                              |
|----------------------------------------------------------------------------------------------------|----------------------------------------------------------------------------------------------------|------------------------------|
| IP Address or Domain Name:<br>Number of times to Ping:                                                                                                    | 192.168.1.1<br>5 ¥                                                                                                    | Ping                         |
| PINO 1922 168.1.1 (192 168.<br>46 bytes from 192 168.1 1:<br>64 bytes from 192 168.1 1:<br>64 bytes from 192 168.1 1:<br>64 bytes from 192 168.1 1:<br>64 bytes from 192 168.1 1:<br>64 bytes from 192 168.1 1:<br>5 packets transmitted. 5 packets<br>road-top maintingfrast = 0.57 | 1.1): 56 data bytes<br>mp_scq0 thresholds timen 11.0<br>mp_scq1 thresholds timen 50 mm<br>mp_scq2 thresholds timen 9.9<br>mp_scq2 thresholds timen 9.9<br>mp_scq2 thresholds timen 9.9<br>mp_scq2 thresholds timen 9.9<br>mp_scq2 thresholds timen 9.9<br>mp_scq2 timen 9.9<br>ts received, 0% packet loss<br>2.9/11.0 ms | ) ms<br>na<br>na<br>na<br>na |
|                                                                                                    | Stop Clear                                                                                                    | Log Close                    |

Traceroute Test

**Traceroute** To test the performance of a connection, click **Traceroute** to open the *Traceroute Test* screen. Enter the address of the PC whose connection you wish to test and click **Traceroute**. The *Traceroute Test* screen will show if the test was successful. To stop the test, click **Stop**. Click **Clear Log** to clear the screen. Click **Close** to return to the *Diagnostics* screen.

| P Address or Domain Name:                                   | 192.168.1.1                                       | Tracer                  | oute |
|-------------------------------------------------------------|---------------------------------------------------|-------------------------|------|
| raceroute to 192.168.1.1 (19<br>1 192.168.1.1 (192.168.1.1) | 2.168.1.1), 30 hops maz<br>1.059 ms 0.948 ms 0.94 | , 40 byte packets<br>ms |      |
|                                                             |                                                   |                         |      |
|                                                             |                                                   |                         |      |
|                                                             |                                                   |                         |      |
|                                                             |                                                   |                         |      |
|                                                             |                                                   |                         | _    |

The Traceroute Test

# Administration > Factory Defaults

The *Administration* > *Factory Defaults* screen allows you to restore the Router's configuration to its factory default settings.

### **Factory Defaults**

**Restore Factory Defaults** To reset the Router's settings to the default values, select **Yes**, and then click **Save Settings**. Any settings you have saved will be lost when the default settings are restored.

| A Division of Caco Systems, Inc. |                         |          |              |                             |                          |                                                                     |                                                 |  |
|----------------------------------|-------------------------|----------|--------------|-----------------------------|--------------------------|---------------------------------------------------------------------|-------------------------------------------------|--|
|                                  |                         |          |              | Wireless-G Broadband Router |                          |                                                                     |                                                 |  |
| Administration                   | Setup                   | Wireless | Security     | Access<br>Restrictions      | Applications<br>& Gaming | Administration                                                      | Status                                          |  |
|                                  | Management              | Log      | Diagnostics  | Factory Default             | Firmware U               | lograde 📔 Config I                                                  | Vanagement                                      |  |
| Factory Defaults                 | Restore F.<br>Defaults: | actory ③ | Yes 🔿 Ilo    |                             |                          | This will reset a<br>to factory defau<br>settings will be o<br>More | II settings back<br>its. All of your<br>erased. |  |
|                                  |                         |          | Save Setting | s Cance                     | l Changes                |                                                                     | ululu<br>cisco                                  |  |

Administration > Factory Defaults

# Administration > Upgrade Firmware

The Administration > Upgrade Firmware screen allows you to upgrade the Router's firmware. Do not upgrade the firmware unless you are experiencing problems with the Router or the new firmware has a feature you want to use.

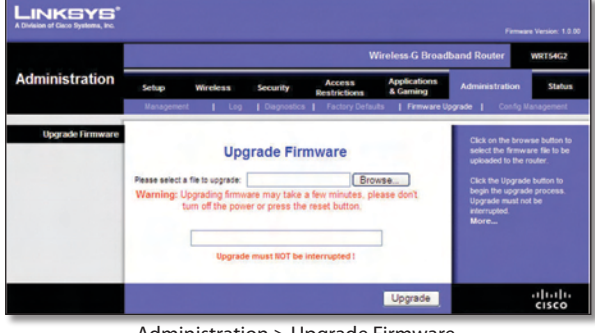

Administration > Upgrade Firmware

Before upgrading the firmware, download the Router's firmware upgrade file from the Linksys website, www. linksys.com. Then extract the file.

## **Upgrade** Firmware

Please select a file to upgrade Click Browse and select the extracted firmware upgrade file. Then click Upgrade and follow the on-screen instructions.

# Administration > Config Management

This screen is used to back up or restore the Router's configuration file.

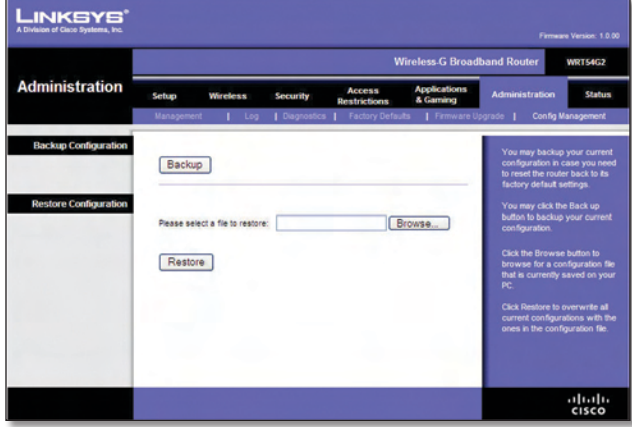

Administration > Config Management

### **Backup Configuration**

To back up the Router's configuration file, click **Backup**. Then follow the on-screen instructions.

## **Restore Configuration**

Please select a file to restore Click Browse and select the configuration file. Then click Restore.

## Status > Router

The Status > Router screen displays the Router's current status.

|                    | Wireless-G Broadband Router WRT54G2 |                                                |          |                          |                                              |                                |  |
|--------------------|-------------------------------------|------------------------------------------------|----------|--------------------------|----------------------------------------------|--------------------------------|--|
| Status             | Setup Wirele                        | ss Security <sub>R</sub>                       | Access   | Applications<br>& Gaming | Administration                               | Status                         |  |
|                    | Router   Loc                        | al Network 📔 Wirek                             | 55       |                          |                                              |                                |  |
| Router Information | Firmware Version:                   | 1.0.00 build 001, Dec. 20,                     | 2007     |                          | Firmware Vers<br>Router's current            | tion. This is f<br>firmware.   |  |
|                    | MAC Address:                        | Fri, Jan 04 2008 14:21:24<br>00:16:86:C4:72:15 |          |                          | Current Time.<br>time, as you set (<br>Tab.  | This shows t<br>on the Setup   |  |
|                    | Router Name:<br>Host Name:          | WRT54G2                                        |          |                          | MAC Address.<br>Router's MAC Ad              | This is the<br>ktress, as se   |  |
|                    | Domain Name:                        |                                                |          |                          | Router Name, 1                               | his is the                     |  |
| Configuration Type | Login Type:                         | Automatic Configuration                        | n - DHCP |                          | specinic name to<br>which you set or<br>Tab. | the Houter,<br>the Setup       |  |
|                    | P Address:<br>Subnet Mask:          | 71.153.6.249                                   |          |                          | More                                         | Type. This                     |  |
|                    | Default Gateway:                    | 71.153.6.254                                   |          |                          | by your ISP for c<br>the Internet. This      | onnection to<br>information    |  |
|                    | DNS 1:<br>DNS 2:                    | 206.13.29.12                                   |          |                          | You can Conne<br>Disconnect you              | et or<br>ct or<br>r connection |  |
|                    | DIVS 3:                             |                                                |          |                          | here by clicking of<br>More                  | on that button                 |  |
|                    | NTU:                                | 1500                                           |          |                          |                                              |                                |  |
|                    | DHCP Rele                           | ase DHCP Re                                    | new      |                          |                                              |                                |  |
|                    |                                     |                                                |          | Refresh                  |                                              | ahaha                          |  |

#### **Router Information**

Firmware Version This is the Router's current firmware.

Current Time This shows the time, as you set on the Setup tab.

MAC Address This is the Router's MAC Address, as seen by your ISP.

Router Name This is the specific name for the Router, which you set on the Setup tab.

Host Name If required by your ISP, this would have been entered on the Setup tab.

Domain Name If required by your ISP, this would have been entered on the Setup tab.

#### Internet

#### **Configuration Type**

This section shows the current network information stored in the Router. The information varies depending on the Internet connection type selected on the Setup > Basic Setup screen.

Click **Refresh** to update the on-screen information.

## Status > Local Network

The *Status > Local Network* screen displays the status of your network.

| Status |                                                       | Wireless-G Broadband Router               |                                                                    |                        |                          |                                                                                                    |                                                                                             |  |  |
|--------|-------------------------------------------------------|-------------------------------------------|--------------------------------------------------------------------|------------------------|--------------------------|----------------------------------------------------------------------------------------------------|---------------------------------------------------------------------------------------------|--|--|
|        | Setup                                                 | Wireless                                  | Security                                                           | Access<br>Restrictions | Applications<br>& Gaming | Administration                                                                                                    | Statur                                                                                      |  |  |
|        | Router                                                | Local Ne                                  | twork                                                              | Wireless               |                          |                                                                                                    |                                                                                             |  |  |
|        | MAC A<br>Mode:<br>SSID:<br>DHCP S<br>Channi<br>Encryp | ddress:<br>ierver:<br>it<br>ton Function: | 00:16:86:C4:7<br>Mixed 11/54/<br>linksys<br>Enable<br>6<br>Disable | 2:16<br>Ibps           |                          | Ruter's MAC A<br>an your local, w<br>Mode, As sele<br>Wireless tab,<br>the wireless m<br>Only, or Disable<br>network.<br>More | ddress, as<br>ireless netv<br>cted from th<br>s will displa<br>de (Mixed, (<br>d) used by t |  |  |
|        |                                                       |                                           |                                                                    |                        | Refresh                  |                                                                                                    | ahah                                                                                        |  |  |

#### **Local Network**

**MAC Address** This is the Router's MAC Address, as seen on your local, Ethernet network.

**IP Address** This shows the Router's IP Address, as it appears on your local, Ethernet network.

**Subnet Mask** This shows the current subnet mask being configured for your local network.

**DHCP Server** If you are using the Router as a DHCP server, that will be displayed here.

**Start IP Address** For the range of IP Addresses used by devices on your local, Ethernet network, the beginning of that range is shown here.

**End IP Address** For the range of IP Addresses used by devices on your local, Ethernet network, the end of that range is shown here.

**DHCP Clients Table** Clicking this button will open a screen to show you which PCs are utilizing the Router as a DHCP server. You can delete PCs from that list, and sever their connections, by checking a **Delete** box and clicking the **Delete** button.

| Client Heat Name | P Address     | MAC Address       | Funites  | Delete |
|------------------|---------------|-------------------|----------|--------|
| sinheic          | 192,168 1,101 | 00.04 5A 86 73 08 | 23 26 11 |        |
| avvargerapelon   | 192.988 1.932 | 00:00 25 42 80 55 | 2311.45  | 0      |
| *                | 192,168.1.103 | 0004 5A 6A 10-C8  | 23 25 06 | 0      |
|                  |               |                   |          |        |

DHCP Clients Table

Click **Refresh** to update the on-screen information.

## Status > Wireless

The *Status* > *Wireless* screen displays the status of your wireless network.

|               | Wireless-G Broadband Router WRT54                        |                                                                                               |                                                                                           |                        |                           |                                                                                                    |                                                                                                    |  |
|---------------|----------------------------------------------------------|-----------------------------------------------------------------------------------------------|-------------------------------------------------------------------------------------------|------------------------|---------------------------|----------------------------------------------------------------------------------------------------|----------------------------------------------------------------------------------------------------|--|
| Status        | Setup                                                    | Wireless                                                                                      | Security                                                                                  | Access<br>Restrictions | Applications<br>& Garming | Administration                                                                                                    | Statu                                                                                                    |  |
|               | Router   L                                               | Local Net                                                                                     | ocal Network                                                                              | Wreless                |                           |                                                                                                    |                                                                                                    |  |
| Local Network | MAC A<br>IP Addr<br>Subnet<br>DHCP S<br>Start P<br>End P | ddress: 00<br>ess: 19<br>Masi: 25<br>Server: En<br>Address: 19<br>Address: 19<br>DHCP Clients | 16:86:C4:72:14<br>2.168.1.1<br>5.255.255.0<br>able<br>2.168.1.100<br>2.168.1.149<br>Table |                        |                           | MAC Address<br>Routers MAC A<br>on your local, E<br>IP Address T<br>Router's P Add<br>appears on you<br>network.<br>Subnet Mask.<br>Router is using<br>it is shown here<br>DHCP Server,<br>the Router as a<br>that will be ding.<br>More | This is the<br>ddress, as<br>thernet netw-<br>his shows I<br>ress, as it<br>rocal, Ethe<br>When the<br>a Subnet M<br>t.<br>If you are u<br>DHCP serv<br>layed here. |  |

Status > Wireless

#### Wireless

**MAC Address** This is the Router's MAC Address, as seen on your local, wireless network.

**Mode** As selected from the *Wireless* > *Basic Wireless Settings* screen, this displays the wireless mode (Mixed, G-Only, or Disabled) used by the network.

**SSID** As entered on the *Wireless* > *Basic Wireless Settings* screen, this displays the wireless network name or SSID.

**DHCP Server** The status of the DHCP server function is displayed here.

**Channel** As entered on the *Wireless* > *Basic Wireless Settings* screen, this displays the channel on which your wireless network is broadcasting.

**Encryption Function** As selected on the *Wireless* > *Wireless Security* screen, this displays the status of the Router's wireless security.

Click **Refresh** to update the on-screen information.